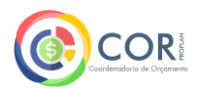

### Acesso aos dados relativos à Receita da Universidade Federal de Alfenas Passo a passo

- 1. Acesse o sítio do Portal da Transparência: <u>www.transparencia.gov.br</u>.
- 2. Clique no ícone no item correspondente a "Receitas Públicas":

|   | govbr<br>Portal da Transparênci<br>Controladoria-Geral da União | a                                                             |                                                                               | Órgãos de Gove           | erno Acesso à Informação Legis | ação Acessibilidade A+ A- 0 |  |
|---|-----------------------------------------------------------------|---------------------------------------------------------------|-------------------------------------------------------------------------------|--------------------------|--------------------------------|-----------------------------|--|
| K | Pesq<br>Iniciativa vi<br>para metho<br>Partic                   | uisa sobre<br>sa compreender termo<br>orar consultas dentro d | o Portal<br>os e temas utilizados na<br>a plataforma.<br>•<br>Consultas dispo | ferramenta<br>°          | al                             |                             |  |
|   |                                                                 |                                                               |                                                                               |                          | 161                            | -                           |  |
|   | \$<br>DESPESAS PÚBLICAS                                         | SERVIDORES E<br>PENSIONISTAS                                  | SANÇÕES                                                                       | BENEFÍCIOS AO<br>CIDADÃO | RENÚNCIAS FISCAIS              | LICITAÇÕES PÚBLICAS         |  |

### 3. Na tela seguinte clicar em "Acessar Consulta":

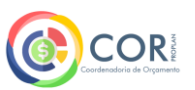

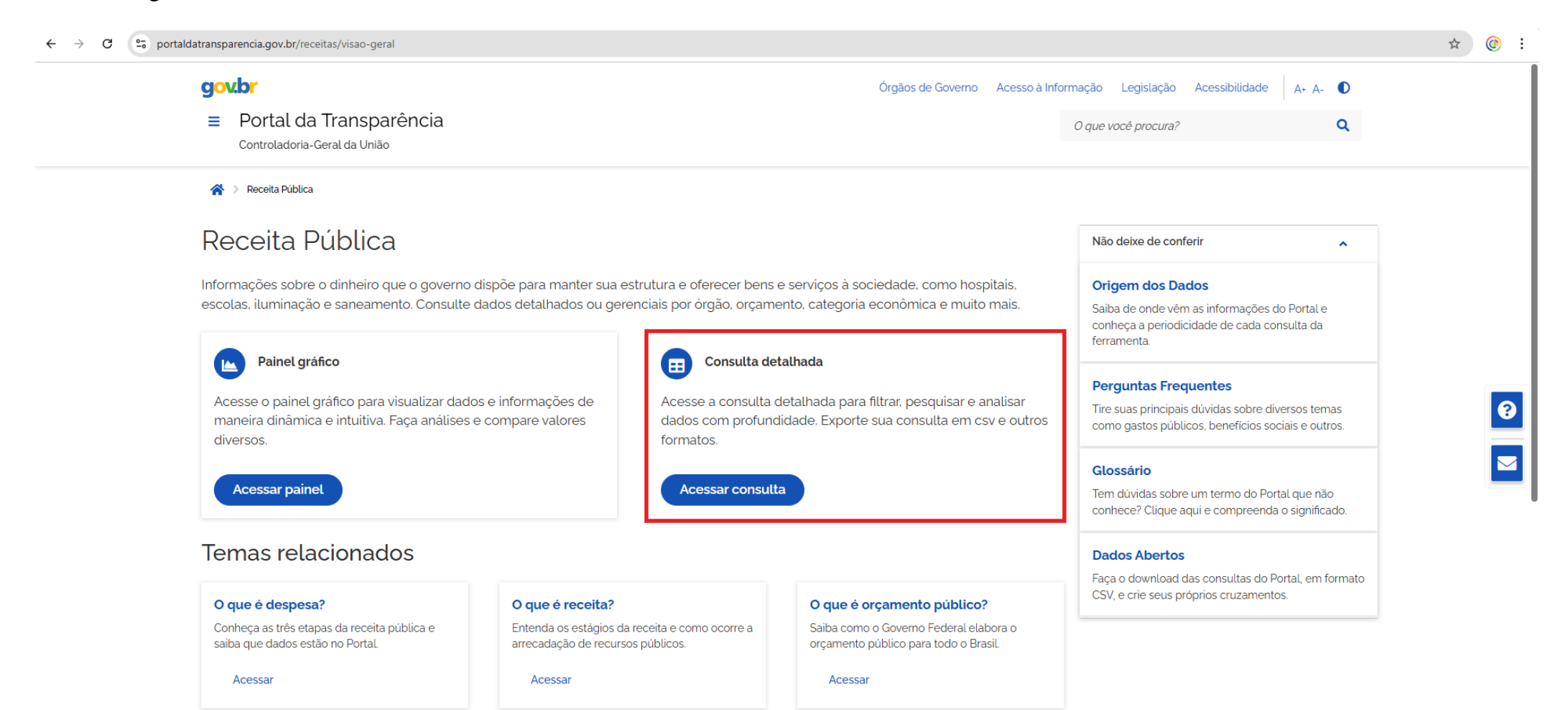

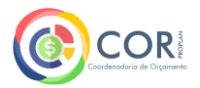

# 4. Na tela seguinte você poderá inserir os filtros:

| $\leftrightarrow$ $\rightarrow$ C |                                                               | denarPor=ano&dir                       | ecao=desc                       |                                                                                                    |                                                                      |                                                      |                                 |                                           |                                       |                                      | ☆ 📀 : |  |  |
|-----------------------------------|---------------------------------------------------------------|----------------------------------------|---------------------------------|----------------------------------------------------------------------------------------------------|----------------------------------------------------------------------|------------------------------------------------------|---------------------------------|-------------------------------------------|---------------------------------------|--------------------------------------|-------|--|--|
|                                   | govbr<br>≡ Portal da Transpar<br>Controladoria-Geral da União | ência                                  |                                 |                                                                                                    |                                                                      | Órgãos de Governo                                    | Acesso à Infor                  | mação Legislação<br>O que você procura?   | Acessibilidade                        | A+ A- <b>0</b>                       |       |  |  |
|                                   | 😤 🗧 Receita Pública 🗧 Consulta de Re                          | ceita Pública                          |                                 |                                                                                                    |                                                                      |                                                      |                                 |                                           |                                       |                                      |       |  |  |
|                                   | Consulta de Ree<br>Consulte informações detalhada             | ceita Pú<br>s para filtrar, pe         | <b>ública</b><br>esquisar e ana | Olica Painel Gráfico Origem dos Dados<br>quisar e analisar dados específicos com maior profundidade. |                                                                      |                                                      |                                 |                                           |                                       |                                      |       |  |  |
|                                   | FILTRO                                                        | <                                      | 🗱 DAD                           | OS ATUALIZADOS                                                                                       |                                                                      |                                                      |                                 |                                           |                                       | ~                                    |       |  |  |
|                                   | Busca Livre                                                   |                                        | Dados atu                       | alizados até: 19/02/2028                                                                             | 5                                                                    |                                                      |                                 |                                           |                                       |                                      |       |  |  |
|                                   | Período                                                       |                                        | FILTROS                         | APLICADOS:                                                                                           |                                                                      |                                                      |                                 | ^                                         | •                                     |                                      |       |  |  |
|                                   | Órgão                                                         |                                        | Período                         | de: <b>2025 </b>                                                                                     |                                                                      |                                                      |                                 |                                           |                                       |                                      |       |  |  |
|                                   | Natureza da Receita                                           |                                        | Período                         | até: 2025 🔀                                                                                          |                                                                      |                                                      |                                 |                                           | Lima                                  |                                      | _     |  |  |
|                                   | VALOR (R\$)                                                   |                                        |                                 |                                                                                                    |                                                                      |                                                      |                                 |                                           | Limp                                  |                                      |       |  |  |
|                                   | Orçamento atualizado<br>Receita realizada                     | Orçamento atualizado Receita realizada |                                 |                                                                                                    |                                                                      |                                                      |                                 |                                           | 8 ¥ Ø                                 | 0 0                                  |       |  |  |
|                                   |                                                               |                                        | Ano<br>•                        | Órgão Superior 🕏                                                                                     | Órgão ∕ Entidade<br>Vinculada \$                                     | Unidade Gestora 🕈                                    | Categoria<br>Econômica <b>≑</b> | Origem 🕈                                  | Espécie 🗢                             | Deta                                 | I     |  |  |
|                                   |                                                               |                                        | 2025                            | 25000 -<br>Ministério da<br>Fazenda                                                                  | 25000 - Ministério<br>da Fazenda -<br>Unidades com<br>vínculo direto | 170013 - SETORIAL<br>ORCAMENTARIA E<br>FINANCEIRA-MF | 2 - Receitas<br>de Capital      | 23 -<br>Amortizações<br>de<br>Empréstimos | 231 -<br>AMORTIZAC<br>DE<br>EMPRESTIM | 23110<br>CAO AMO<br>PROO<br>IOS PRIN |       |  |  |

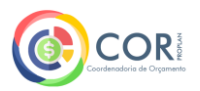

# 5. No campo "Período", insira o ano desejado para consulta e clique em adicionar:

| gov.br                                            |                   |                         |                |                                        | Órgãos de Governo | Acesso à Informa         | ição Legislação   | Acessibilidade | e A+ A-      | O        |
|---------------------------------------------------|-------------------|-------------------------|----------------|----------------------------------------|-------------------|--------------------------|-------------------|----------------|--------------|----------|
| Portal da Transpa<br>Controladoria-Geral da União | rência            |                         |                |                                        |                   | 0                        | que você procura? |                |              | ۹        |
| 😭 🗧 Receita Pública 🗧 Consulta de R               | Receita Pública   |                         |                |                                        |                   |                          |                   |                |              |          |
| Consulta de Re                                    | eceita P          | vública                 |                |                                        |                   | Painel                   | Gráfico           | Origem         | dos Dados    | s        |
| Consulte informações detalhad                     | las para filtrar, | pesquisar e analisar da | ados específic | os com maior profun                    | didade.           |                          |                   |                |              |          |
| FILTRO                                            | <                 | Período                 | <b>«</b>       |                                        |                   |                          |                   |                |              | •        |
| Busca Livre                                       |                   | Início                  |                |                                        |                   |                          |                   |                |              |          |
| Periodo                                           |                   | 2024                    |                |                                        |                   |                          |                   |                |              | <b>`</b> |
| Órgão                                             |                   | 2024                    |                |                                        |                   |                          |                   |                |              |          |
| VALOR (RS)                                        |                   | Adicionar               |                |                                        |                   |                          |                   | Lin            | npar filtros |          |
| Orçamento atualizado                              |                   |                         |                |                                        |                   |                          |                   | A * 0          |              | •        |
| Receita realizada                                 |                   |                         |                |                                        |                   |                          |                   |                |              |          |
|                                                   |                   |                         |                | Órgão / Entidade<br>Vinculada <b>≑</b> | Unidade Gestora 🖨 | Categoria<br>Econômica 🖨 | Origem 🖨          | Espécie 🖨      |              | Detal    |
|                                                   |                   |                         |                | 25000 - Ministério                     | 170013 - SETORIAI |                          | 23 -              | 231 -          |              | 23110    |

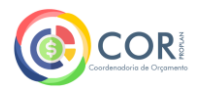

6. Clique no campo "Órgão", insira o código "26260" correspondente à UNIFAL/MG e aguarde o carregamento. Quando for identificado o código inserido, clique em "Universidade Federal de Alfenas" e, após, clique em adicionar:

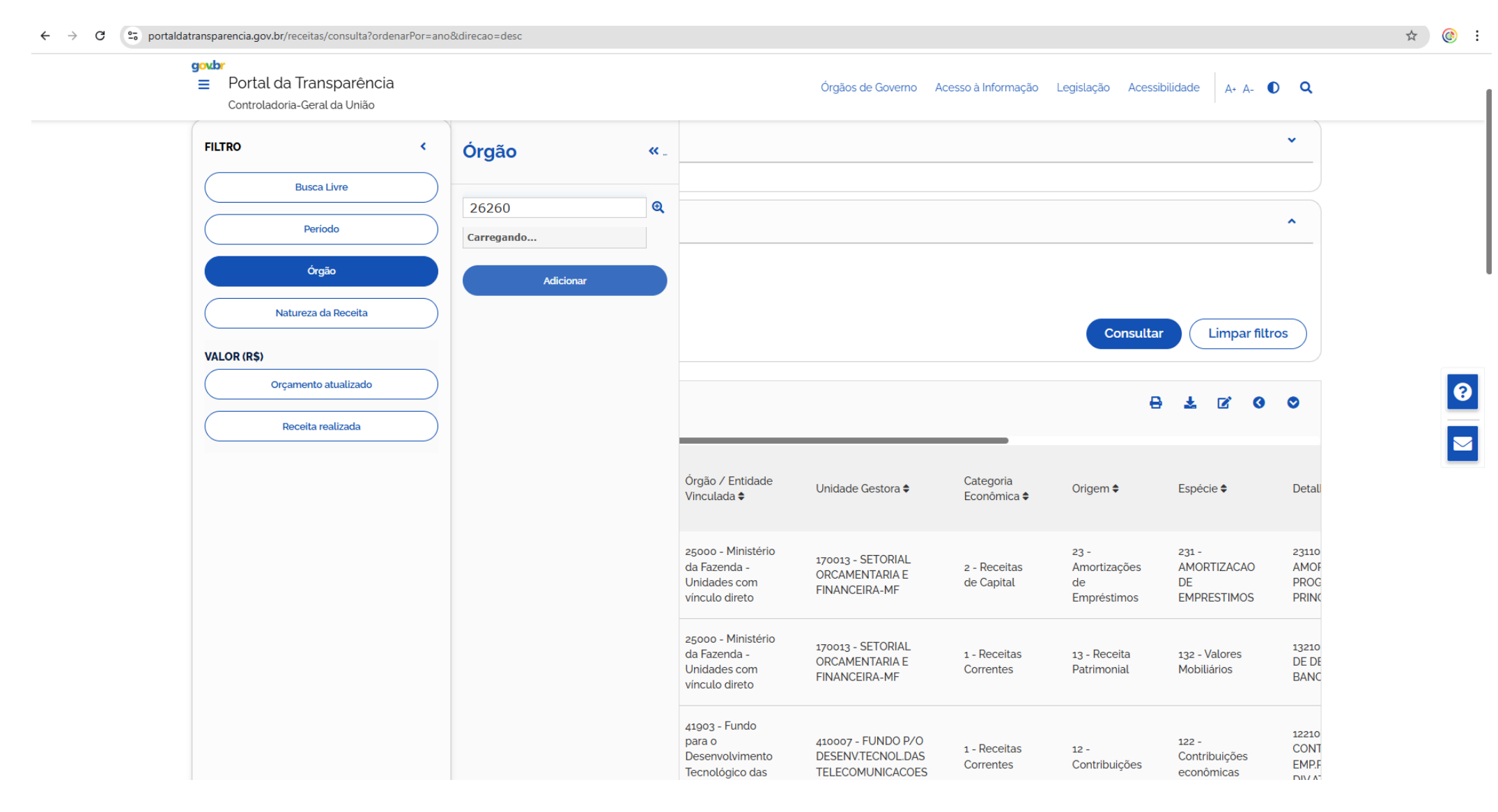

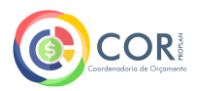

# 7. Por fim, para gerar o relatório, basta clicar em consultar:

| gov.br                                                                            |                                                                                                    | Órgãos de Governo Acesso à Inform                                                                                                    | ação Legislação Acessibilio | lade 🗛 🗛 🚺 |  |  |  |  |  |  |  |  |
|-----------------------------------------------------------------------------------|----------------------------------------------------------------------------------------------------|----------------------------------------------------------------------------------------------------|-----------------------------|------------|--|--|--|--|--|--|--|--|
| <ul> <li>Portal da Transparência</li> <li>Controladoria-Geral da União</li> </ul> |                                                                                                    |                                                                                                    | O que você procura?         | ۹          |  |  |  |  |  |  |  |  |
| Consulta de Receita A<br>Consulte informações detalhadas para filtra              | Ública       Painel Gráfico       Origem dos Dados         Desquisar e analisar dados específicos com maior profundidade.       Origem dos Dados |                                                                                                    |                             |            |  |  |  |  |  |  |  |  |
| FILTRO <                                                                          | DADOS ATUALIZADOS                                                                                                    |                                                                                                    |                             | ~          |  |  |  |  |  |  |  |  |
| Busca Livre                                                                       | Dados atualizados até: 19/02/2025                                                                                                    |                                                                                                    |                             |            |  |  |  |  |  |  |  |  |
| Periodo                                                                           | FILTROS APLICADOS:                                                                                                    |                                                                                                    |                             | ^          |  |  |  |  |  |  |  |  |
| Órgão                                                                             | Período de: 2024 🔀                                                                                                    |                                                                                                    |                             |            |  |  |  |  |  |  |  |  |
| Natureza da Receita                                                               | Período até: 2024 😣                                                                                                    | Período até: 2024<br>Órgão: Universidade Federal de Alfenas<br>Órgão superior: Ministério da Educação X<br>(Clique aqui para efetuar a consulta<br>(Consultar)<br>(Limpar filtros) |                             |            |  |  |  |  |  |  |  |  |
| VALOR (R\$)                                                                       | Orgao: <b>Universidade Federal de Alfenas</b><br>Órgão superior: Ministério da Educaç                                                            |                                                                                                    |                             |            |  |  |  |  |  |  |  |  |
|                                                                                   |                                                                                                    |                                                                                                    |                             |            |  |  |  |  |  |  |  |  |
| Orçamento atualizado                                                              |                                                                                                    |                                                                                                    |                             |            |  |  |  |  |  |  |  |  |
| Orçamento atualizado Receita realizada                                            | Consulta                                                                                                    |                                                                                                    | 8 ±                         | ₢ ₢ ♥      |  |  |  |  |  |  |  |  |
| Orçamento atualizado Receita realizada                                            | Ano<br>↓ Órgão Superior ♦ Órgão / Entidad<br>Vinculada ♦                                                                                         | le Unidade Gestora ♦ Categoria<br>Econômica ♦                                                                                                    | Origem 🕈 Espéc              | E S Detal  |  |  |  |  |  |  |  |  |

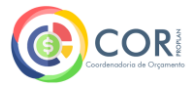

8. Assim que o relatório for gerado, pode-se realizar análise pela barra de rolagem, sendo que é possível visualização por planilha, gráfico, entre outras opções:

| g <mark>ov.br</mark>                                                                                                    |                    |                     |                             |                                     |                       | Órgãos de Governo           | Acesso à Infor | rmação Legislação  | Acessibilidade A+ | A- <b>O</b> |
|----------------------------------------------------------------------------------------------------|--------------------|---------------------|-----------------------------|-------------------------------------|-----------------------|-----------------------------|----------------|--------------------|-------------------|-------------|
| Portal da Transpare<br>Controladoria-Geral da União                                                                                                    | ência              |                     |                             |                                     |                       |                             |                | O que você procura | ?                 | Q           |
| Consulte informações detalhada                                                                                                    | as para filtrar, p | besquisar e an      | alisar dados e              | specíficos com m                    | aior profundidade.    |                             |                |                    |                   |             |
| FILTRO                                                                                                    | <                  |                     | OOS ATUALIZ                 | DOS                                 |                       |                             |                |                    |                   | •           |
| Busca Livre                                                                                                    |                    | Dados atu           | ualizados até: 19/          | 02/2025                             |                       |                             |                |                    |                   |             |
| Periodo                                                                                                    |                    | FILTROS             | S APLICADOS:                |                                     |                       |                             |                |                    |                   | ^           |
| Órgão                                                                                                    |                    | Período             | de: 2024 🔀                  |                                     |                       |                             |                |                    |                   |             |
| Natureza da Receita                                                                                                    |                    | Período<br>Órgão: L | até: 2024 🔀<br>Jniversidade | Federal de Alfen                    | as 👩                  |                             |                |                    |                   |             |
| VALOR (R\$)                                                                                                    |                    | Ċ                   | Orgão superio               | r: Ministério da E                  | ducação 🍟             |                             |                |                    | L impar filt      | ros         |
| Portal da Transparência<br>Controladoria-Geral da União Ontotata da União onsulte informações detalhadas para f FILTRO Busca Livre Periodo Órgão Natureza da Receita VALOR (R\$) Orçamento atualizado Receita realizada |                    |                     |                             |                                     |                       |                             |                |                    |                   |             |
| Receita realizada                                                                                                    |                    | Consulta            | a                           |                                     |                       |                             |                | [                  | 8 1 0 0           | ⊘           |
|                                                                                                    |                    | Ano<br>T            | Órgão<br>Superior<br>¢      | Órgão ∕<br>Entidade<br>Vinculada \$ | Unidade<br>Gestora \$ | Categoria<br>Econômica<br>¢ | Origem 🖨       | Espécie 🕈          | Detalhamento 😧 🕈  |             |
|                                                                                                    |                    |                     | 26000 -                     | 26260 -                             | 153028 -              | 1-                          | 16 -           | 161 - Serviços     | 16110101 -        |             |

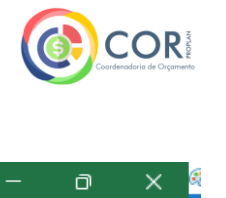

9. Clicando para visualizar em planilha, terá acesso aos valores detalhados:

| 🗄 চ          | • d            | ) ~ =     | ;                      | receitas - Excel |                                 |          |        |           |                       |             |         |            |                     |                       |                                 |                                                                         | Entrar                                                               | ক                 | -                          | ð                           | ×            |        |                |        |
|--------------|----------------|-----------|------------------------|------------------|---------------------------------|----------|--------|-----------|-----------------------|-------------|---------|------------|---------------------|-----------------------|---------------------------------|-------------------------------------------------------------------------|----------------------------------------------------------------------|-------------------|----------------------------|-----------------------------|--------------|--------|----------------|--------|
| Arquivo      | Pág            | jina Inio | cial Ins               | erir             | Layout                          | t da Pág | gina   | Fórmula   | ; Dados               | Revisão     | Exibir  | Ajuda      | Acro                | obat                  | Q Dig                           | a-me o que vocé                                                         | ê deseja fazer                                                       |                   |                            |                             |              |        |                | $\Box$ |
| Colar        | 6<br>1 ~<br>\$ |           | alibri<br>I I <u>S</u> | ~                | <ul> <li>11</li> <li></li></ul> | • A      | A ~    |           | <u> </u>              | aþ<br>⊞ ⊞ → | Geral   | % 000 \$   | ▼<br>0,00<br>00 →,0 | Forr<br>Forr<br>Estil | matação<br>matar co<br>os de Cé | Condicional <del>×</del><br>mo Tabela <del>×</del><br>Iula <del>×</del> | <ul> <li>Inserir ➤</li> <li>Excluir ➤</li> <li>Formatar ➤</li> </ul> | ∑ ~<br>↓ ~<br>∢ ~ | Classificar<br>e Filtrar ~ | Localizar e<br>Selecionar ~ | •<br>Supleme | ntos   | Crie<br>um PDF |        |
| Área de Tran | sfer           | L7        |                        | Fo               | onte                            |          | ٦      |           | Alinhament            | ) 🛛         | I N     | lúmero     | L2                  |                       | Esti                            | los                                                                     | Células                                                              |                   | Edição                     |                             | Suplemen     | ntos A | lobe Acr       | ~      |
| 119          | Ŧ              | :         | ×v                     | /                | fx                              |          |        |           |                       |             |         |            |                     |                       |                                 |                                                                         |                                                                      |                   |                            |                             |              |        |                | ~      |
| A            |                | В         | с                      |                  | D                               |          | E      | F         | G                     | Н           |         |            | 1                   |                       |                                 |                                                                         | J                                                                    |                   |                            | ĸ                           | L            | м      | N              |        |
| 1 Ano        | Ó              | rgão S    | Sup Órgão              |                  | Unidade                         | Cate     | goria  | Origem    | Espécie               | Detalham    | Orçamer | nto Atuali | izado (V            | alor Pre              | visto)                          | Receita Realiz                                                          | ada (Valor Arreca                                                    | dado)             | % Previsto                 | /Realizado                  | Valor Lang   | çado   |                |        |
| 2 20         | 024 20         | 6000 -    | Mi 26260               | - Un             | 153028 - 1                      | U1-R     | eceita | 13 - Rece | i <b>† 131 - E</b> xp | k 13110112  |         |            |                     |                       | 0                               |                                                                         |                                                                      | 491,74            |                            | 0,00%                       | 0            |        |                |        |
| 3 20         | 024 20         | 6000 -    | Mi 26260               | - Un             | 153028 -                        | U1-R     | eceita | 13 - Rece | i <b>† 131 - E</b> xp | l(13110202  | -       |            |                     |                       | 0                               |                                                                         |                                                                      | 201,53            |                            | 0,00%                       | 0            |        |                |        |
| 4 20         | 024 20         | 6000 -    | Mi 26260               | - Un             | 153028 -                        | U1-R     | eceita | 19 - Outr | a 192 - Ind           | e 19210101  | -       |            |                     |                       | 0                               |                                                                         |                                                                      | 998,02            |                            | 0,00%                       | 0            |        |                |        |
| 5 20         | 024 20         | 6000 -    | Mi 26260               | - Un             | 153028 -                        | U1-R     | eceita | 13 - Rece | ii 131 - Exp          | l(13110201  |         |            |                     | 175                   | .420,00                         |                                                                         | 43                                                                   | 3.933,29          |                            | 25,04%                      | 0            |        |                |        |
| 6 20         | 024 20         | 6000 -    | Mi 26260               | - Un             | 153028 - 0                      | U1-R     | eceita | 13 - Rece | ii 131 - Exp          | k 13110111  | -       |            |                     |                       | 0                               |                                                                         | 3:                                                                   | L.460,72          |                            | 0,00%                       | 0            |        |                |        |
| 7 20         | 024 20         | 6000 -    | Mi 26260               | - Un             | 153028 - 0                      | U1-R     | eceita | 19 - Outr | a 191 - Mu            | lt 19110901 | -       |            |                     | 400                   | .497,00                         |                                                                         | 18                                                                   | 3.760,08          |                            | 4,68%                       | 0            |        |                |        |
| 8 20         | 024 20         | 6000 -    | Mi 26260               | - Un             | 153028 - 0                      | U1-R     | eceita | 16 - Rece | i 161 - Ser           | v 16110201  |         |            |                     | 175                   | .524,00                         |                                                                         | 208                                                                  | 3.636,00          |                            | 118,86%                     | 0            |        |                |        |
| 9 20         | 024 20         | 6000 -    | Mi 26260               | - Un             | 153028 -                        | U1-R     | eceita | 16 - Rece | i 161 - Ser           | v 16110101  |         |            |                     | 2.060                 | .796,00                         |                                                                         | 2.202                                                                | 2.132,89          |                            | 106,86%                     | 0            |        |                | _      |
| 10           |                |           |                        |                  |                                 |          |        |           |                       |             |         |            |                     |                       |                                 |                                                                         |                                                                      |                   |                            |                             |              |        |                | _      |
| 11           |                |           |                        |                  |                                 | _        |        |           |                       |             |         |            |                     |                       |                                 |                                                                         |                                                                      |                   |                            |                             |              |        |                | _      |
| 12           |                |           |                        |                  |                                 |          |        |           |                       |             |         |            |                     |                       |                                 |                                                                         |                                                                      |                   |                            |                             |              |        |                | _      |
| 13           |                |           |                        |                  |                                 |          |        |           |                       |             |         |            |                     |                       |                                 |                                                                         |                                                                      |                   |                            |                             |              |        |                | _      |
| 14           |                |           |                        |                  |                                 |          |        |           |                       |             |         |            |                     |                       |                                 |                                                                         |                                                                      |                   |                            |                             |              |        |                | -11    |